## 利用照会(電子カード)ご利用の手順

- パスワードを登録する 新規パスワード登録画面から、パスワードを登録してください。
- 2. 利用照会画面を表示する

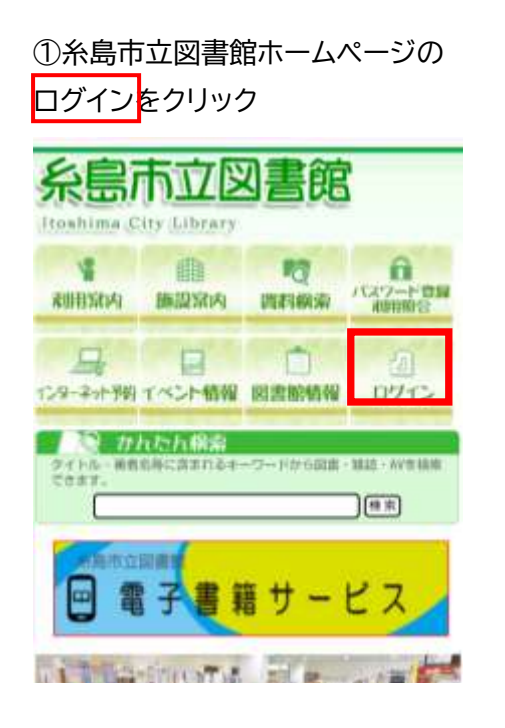

| (2)利用者番号とパスワードを入力する | る |
|---------------------|---|
|---------------------|---|

| 糸島市立図書館 😑            |
|----------------------|
| 🖲 👳 🕫 🛨 HOME 285254  |
| ■ たんにちはダストさん         |
| <u>848855</u> > 0942 |
| 利用照会                 |
| ログイン                 |
| (1)和用者の認証            |
| 利用者面勢                |
| (羊肉数字)               |
| //32-F               |
| (半角質数例)              |
| ログインする キャンセル         |

## ③バーコードが表示されます

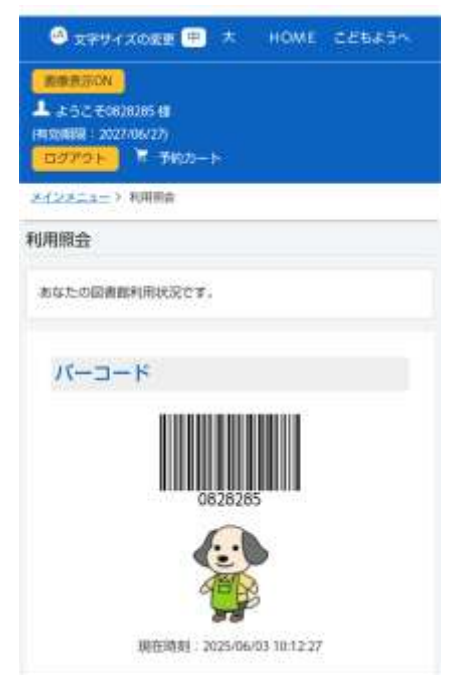